# Dogoffice – online způsob přihlašování výstav a zpracování přihlášek v BC ČR

Tento manuál je určen zejména nováčkům, kteří se chystají na svou první výstavu, ale i pro vysvětlení některých procesů, jak probíhají v systému dogoffice.cz a jak je jako klubový výstavní referent používám.

## Zde je stručný návod, jak postupovat:

### **Registrace**

Nejdříve si musíte založit uživatelský účet na http://www.dogoffice.cz/. Zapamatujte si vstupní jméno a heslo, systém umožňuje uložení vstupních údajů. Doporučuji si je uložit na všechna elektronická zařízení, které využíváte k přihlašování na výstavy.

Poprvé se přihlásíte jako Nový uživatel, vyplníte všechny požadované osobní údaje vč. e-mailu, na který vám budou chodit zprávy o zpracování vaší aktivity. (potvrzení o přihlášení psa na výstavu, stav přihlášky, upozornění na vstupní list atd).

V záložce Moji psi vyplníte všechny požadované údaje o svém psovi/feně, do složky Dokumenty nahrajete naskenované obě strany průkazu původu (nezapomeňte jej podepsat), dále certifikáty o složených zkouškách, případně šampionátech – a to pro každého psa, se kterým hodláte chodit na výstavy.

Všechny zadané údaje zůstávají na vašem uživatelském účtu, pokud je nezměníte (můžete opravovat, rušit, přidávat další psy atd.)

POZOR! Nelze smazat kartu psa, který je aktuálně přihlášen na výstavu!

## Přihlašování na výstavy

Existují dvě cesty.

A/

1/ Klinutím na Přihlásit se v horním menu se vám zobrazí výstavy, vhodné pro vašeho psa nebo psy. Vyberete si výstavu, kliknete a objeví se váš účet.

2/ Pokračujete klikem na tlačítko Další a na další stránce na Přidat psa. Systém vám nabídne pouze psy, které je možno na výstavu přihlásit. Vyberete psa, kterého na výstavu chcete přihlásit. Dogoffice vám nabídne třídy, do kterých je možné psa přihlásit podle věku. Pokud chcete přihlásit psa do třídy pracovní nebo vítězů, musí být v dogoffice nahraný certifikát zkoušky z výkonu, šampionát. Přihlášení do třídy čestné je možné pouze s uznaným a doloženým mezinárodním či národním titulem šampiona, titulem Národního vítěze, Klubového vítěze, Vítěze speciální výstavy, Evropského vítěze nebo Světového vítěze.

3/ Máte-li vybranou třídu, klinete na Další a otevře se stránka Soutěže. Zde můžete přihlásit soutěž kliknutím na Přidat soutěž, vyplněním požadovaných údajů a kliknutím na Další se přesunete na stranu Slevy. Jste -li např. členem klubu, zaškrtnete příslušné políčko a kliknete naposled na Další.
4/ Jste na poslední záložce Shrnutí. Zde musíte zaškrtnout, že jste se seznámil/a s propozicemi a výstavním řádem ČMKU a kliknete na Uložit a poté se systém zeptá znovu, jestli chcete přihlášku uložit - kliknete na Ano.

Přihláška na výstavu je tímto odeslána a vy uvidíte platební údaje.

Po zaplacení přihlášky je několik dní před výstavou u vaší přihlášky ke stažení vstupní list. Věnujte pozornost informacím na vstupním listu, protože zde mohou být uvedeny informace o výstavě, které nebyly známy nebo relevantní v době vystavení propozic. Na vstupním listu si zkontrolujte jména přihlášených psů a soutěže. Můžete jej vytisknout nebo stáhnout do mobilu/tabletu. U národních a mezinárodních výstav může být součástí vstupního listu kupón k odběru zaplaceného katalogu. Ten si každopádně vytisknout musíte.

B/ Vyberete si výstavu ze záložky Výstavy a pokud je otevřené přihlašování, můžete rovnou kliknout na ikonku panáčka se symbolem + (přihlásit se). Dále pokračujete jako v prvním případě od bodu 2.

Pořadatel může mít systém Dogoffice spojený s účtem a platby se pak párují automaticky nebo jako u nás, kontroluje platby a páruje přihlášky s platbou ručně.

V sekci Moje přihlášky můžete zkontrolovat svoje přihlášky na všechny výstavy, dále u jednotlivé výstavy v záložce Statistika můžete vidět kolik psů a fen je přihlášeno do které třídy.

#### V Beagle Clubu:

Po odeslání přihlášky vyčkejte na potvrzení přijetí přihlášky. To znamená, že platba byla zkontrolována, stejně jako dokumenty, doložené k přihlášenému psovi /feně. Zároveň u členů klubu musíme kontrolovat zaplacený členský příspěvek, proto nelze nastavit automatické párování a přijetí přihlášky.

Jakmile vám do e-mailu přijde zpráva, že přihláška je vyřízená, znamená to, že v systému dogoffice je vystaven vstupní list.

Žádný email od dogoffice vám nepřišel? Nejdřív zkontrolujte spam a pokud tam emaily jsou, nastavte si "není spam" a od příště vám maily budou chodit do záložky doručená pošta.

E-mail není ani ve spamu? Zkontrolujte si e-mail na vašem profilu, možná jste jej zadali chybně.

Pro případné otázky a pomoc kontaktujte výstavního referenta klubu. https://www.beagleclub.cz/vybor-klubu-kontakty/